### SYSTEM OVERVIEW

# About the Display and Indicators

### **Display Definitions**

| ICON | TEXT                                | DEFINITION                                                                                                    |
|------|-------------------------------------|----------------------------------------------------------------------------------------------------|
|      | Ready to<br>Arm                     | Displayed along with the the text "Ready To Arm" when system is Disarmed and ready to arm.                                                                                                    |
|      | Armed<br>Away                       | "Armed Away" is displayed along the top of the screen. An armed away icon along with "Armed Away" is displayed after the exit delay expires.                                                                                                    |
|      | Armed Stay                          | "Armed Stay" is displayed along the top of the screen. An armed stay icon along with "Armed Stay" is displayed after the exit delay expires.                                                                                                    |
| ~    | Exit Now<br>28 Seconds              | "Armed Stay – Exit Now" or "Armed Away – Exit Now" is<br>displayed in a red status bar along the top of the screen. An<br>exit icon along with "Exit Now" and the time remaining (i.e.;<br>"28 Seconds") is displayed during the exit delay.                     |
|      | Alarm                               | "Alarm" is displayed in a red status bar along the top of the screen. An alarm (bell) icon along with "Alarm" is displayed alternately with the Zone that has caused the alarm.                                                                                  |
| OR   | Fault (Zone<br>No.&<br>Description) | "Not Ready To Arm – Fault" is displayed in a yellow status bar<br>along the top of the screen. An open windowor door icon<br>along with the zone descriptor and "Window" or "Door" is<br>displayed when a window or entry/exit fault has been<br>detected.<br>OR |
|      |                                     | Displayed alternately with the alarm (bell) icon and "Alarm".<br>"Alarm" is also displayed in a red status bar along the top of<br>the screen.                                                                                                    |
|      | Fire OR<br>Fire Alarm<br>95 Fire    | The fire icon is displayed with alternating text "Fire" and "Fire Alarm 95 Fire". "Fire Alarm" is also displayed in a red status bar along the top of the screen.                                                                                                |
|      | Alarm 96<br>Medical                 | The Medical icon displayed when a medical alarm is activated.<br>"Alarm" is also displayed in a red status bar along the top of<br>the screen.<br>(If programmed for display by your installer)                                                                  |

#### **SYSTEM OVERVIEW**

# About the Display and Indicators

| ICON        | TEXT                      | DEFINITION                                                                                                    |
|-------------|---------------------------|----------------------------------------------------------------------------------------------------|
| کلا         | Alarm 99<br>Police        | The alarm (bell) icon when a burglary alarm is activated.<br>"Alarm" is also displayed in a red status bar along the top of<br>the screen. (If programmed for display by your installer) No<br>display if 24 Hour Silent Response Type has been<br>programmed. |
|             | CO Alarm                  | Displayed alternately with Carbon Monoxide when a CO alarm<br>is activated.<br>"CO Alarm" is also displayed in a red status bar along the top<br>of the screen.                                                                                                |
|             | Cover<br>Tamper           | A check system icon along with "Cover Tamper" is displayed<br>when a cover tamper has been detected. "Ready To Arm –<br>System Trouble" is displayed in a yellow status bar along the<br>top of the screen.                                                    |
|             | Reporter<br>Failure       | The system has identified a problem with the telephone dialer.                                                                                                    |
|             | Low<br>Battery            | "Not Ready To Arm – System Trouble" is displayed in a yellow status bar along the top of the screen. A low battery icon along with "Low Battery" is displayed when the system's backup battery power is low.                                                   |
|             | 90 RF Jam                 | Appears when the system has detected an RF jamming condition or excessive interference.                                                                                                    |
| ((°)))<br>× | 94 Phone<br>Line Cut      | Appears when the system has detected a loss of telephone service.                                                                                                    |
|             | AC Loss                   | Displayed when the system has lost AC power. "Ready To Arm – System Trouble" is displayed in a yellow status bar along the top of the screen.                                                                                                    |
|             | Automation                | Displayed when the system has detected a Z-Wave Device Failure                                                                                                    |
|             | Fault *<br>Garage<br>Door | Displayed when the Garage Door has been opened. Ready To<br>Arm – Fault" is displayed in a yellow status bar along the top<br>of the screen. (* Applicable Zone Number)                                                                                        |
|             | (Not<br>applicable)       | Displayed in the upper left corner of the status bar. Indicates that the system is connected to a WiFi source.                                                                                                    |
|             | Not<br>applicable)        | Displayed in the upper left corner of the status bar. Indicates that the system is NOT connected to a WiFi source.                                                                                                    |